## Phoenix - koppelen en gebruiken

1. Zoek de klantgegevens op en selecteer de datum van de meting die je wilt importeren.

| Bestand ?                                                                                                    |                                                                             |                                      |           | 👘 Afsluiten |  |  |
|----------------------------------------------------------------------------------------------------|-----------------------------------------------------------------------------|--------------------------------------|-----------|-------------|--|--|
| Achternaam, Naam D                                                                                                    | Testpersoon 3, L. (P1379944053) - 1-11-1980<br>1-6-2021 13:41 (Keratoscope) |                                      |           |             |  |  |
| 12 😻 🐻 📾                                                                                                    | OD Y.                                                                       | Q · Q ·                              |           | . OS        |  |  |
| S Testperson 3. L (P1379944053) 3-9.2021 154 (I (SitLamp Biomicroscope) 16-2021 1124 (I (Lamp Biomicroscope) 16-2021 11341 (Keratoscope) |                                                                             | g tae> <\u00ed veg beschrijving tae> | <td></td> |             |  |  |

2. Selecteer de meting die je wilt importeren in Easyfit.

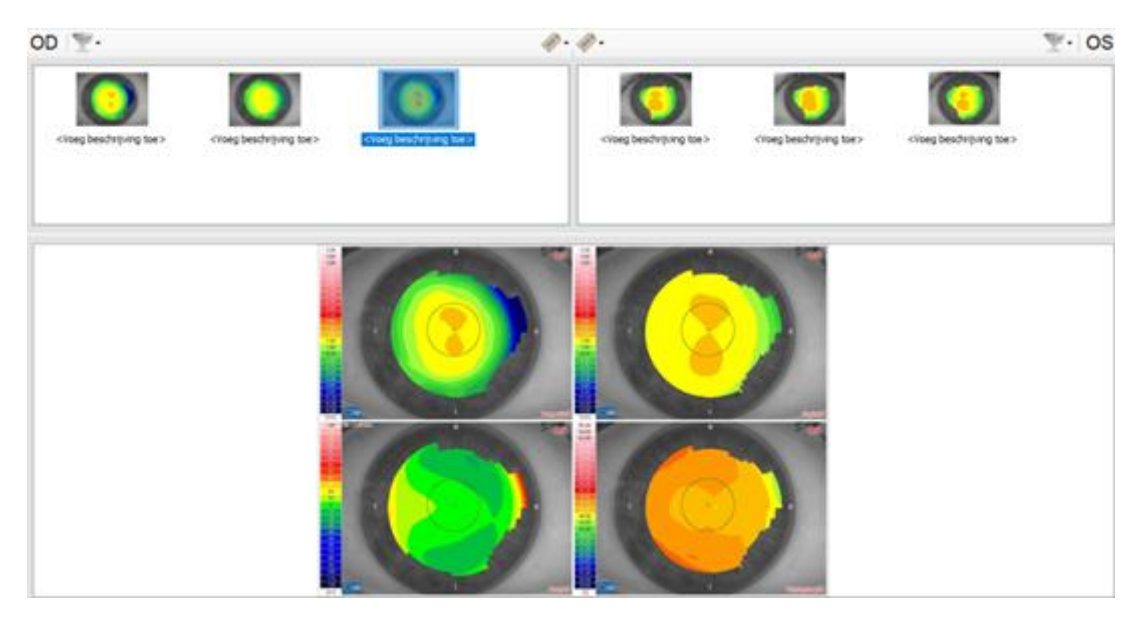

3. Klik op de rechter muisknop, selecteer Easyfit en vervolgens beide ogen.

| OD T.                                |                                      | Q · Q ·                                                                                                    |                                                           |               |                  |        |
|--------------------------------------|--------------------------------------|----------------------------------------------------------------------------------------------------|-----------------------------------------------------------|---------------|------------------|--------|
| <voeg beschrijving="" toe=""></voeg> | <voeg beschrijving="" toe=""></voeg> | <voeg besc="" th="" 🖉<=""><th>Voeg beschrijving toe<br/>Verwijder opname<br/>Maak default</th><th>F2<br/>Del</th><th colspan="2" rowspan="2">schrijving toe &gt;</th></voeg> | Voeg beschrijving toe<br>Verwijder opname<br>Maak default | F2<br>Del     | schrijving toe > |        |
|                                      |                                      |                                                                                                    | Afdrukken<br>Bewaar originele afbeelding                  | Ctrl+P<br>F12 |                  |        |
|                                      |                                      |                                                                                                    | DICOM versturen                                           | Ctrl+D        |                  |        |
|                                      | 100                                  | 8                                                                                                    | easyfit                                                   |               | Enkel oog        | Ctrl+S |
|                                      | 100                                  | - 16 V -                                                                                                    | Acquisitie statistieken                                   |               | ** Beide ogen    | Ctrl+8 |
|                                      |                                      |                                                                                                    |                                                           |               |                  |        |

4. Onderstaande melding verschijnt en je klikt op OK.

| Phoenix                                       | $\times$ |  |  |  |
|-----------------------------------------------|----------|--|--|--|
| Selecteer andere oog voor evidence<br>creatie |          |  |  |  |
| ОК                                            |          |  |  |  |
| Laat dit bericht nogmaals zien                |          |  |  |  |

5. Vervolgens selecteer je een topobeeld van het linkeroog en herhaal je de stappen van punt 3. Hierna worden de topografiebeelden geïmporteerd in Easyift.

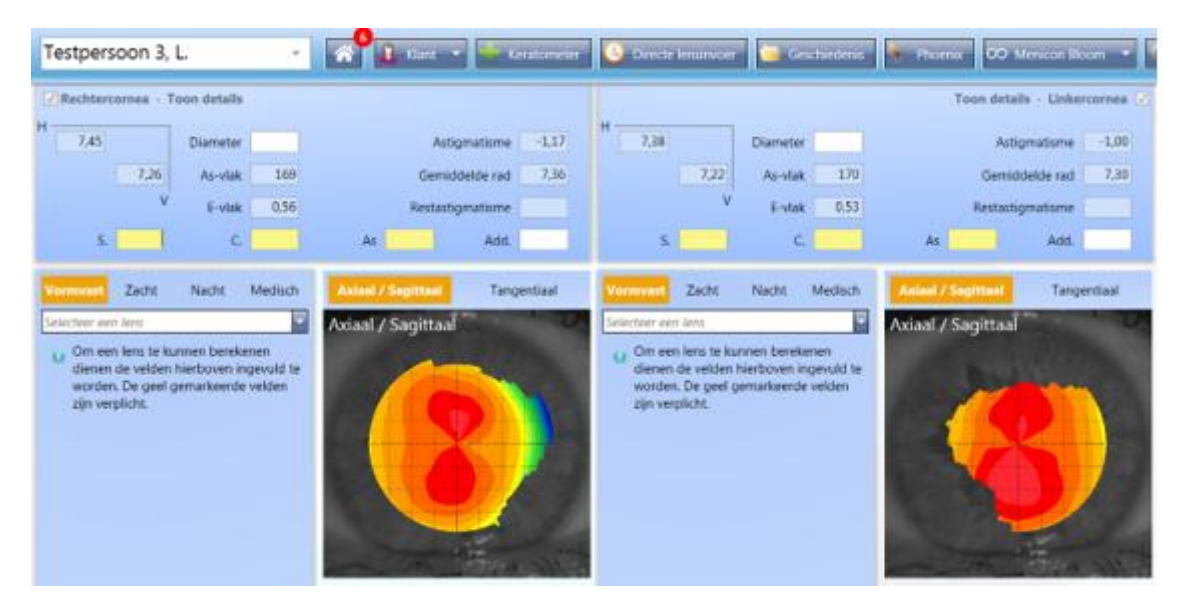